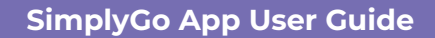

## Viewing of monthly transaction dashboard

07/05/2025 9:30 am +08

Step 1: Select the card you wish to view details of

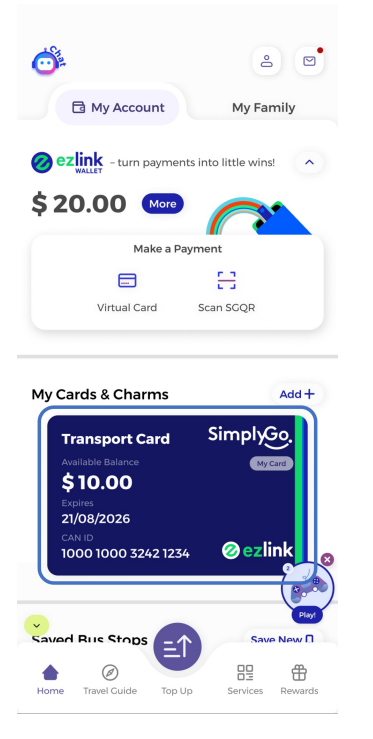

Step 2: Tap "View all"

| $\leftarrow$                                                                  | ? :                                                |
|-------------------------------------------------------------------------------|----------------------------------------------------|
| Saved card n                                                                  | ame                                                |
| Availa<br>\$1                                                                 | ble Balance ©                                      |
| ≡↑                                                                            | Ó                                                  |
| Top-up                                                                        | Auto Top-up                                        |
| CAN ID<br>8000 1923 3242 1391<br>Simply@. (2) (2)<br>Transactions             | Card Expiry<br>29/08/2028<br>View all              |
| 04-Oct-2026                                                                   |                                                    |
| Public Transp<br>Train Servi<br>7:00 AM – 7:<br>Pasir Ris Blk<br>Merah Statio | ce - \$ XX.XX<br>25 AM Pending<br>14A – Tanah<br>m |
| 01-Oct-2026                                                                   |                                                    |
| Public Transp                                                                 | port                                               |

## Step 3: Select the month you wish to view and tap the statement\* to download transactions

| $\leftarrow$                                                                                                    |  |
|----------------------------------------------------------------------------------------------------|--|
| Transit Expense Summary                                                                                                    |  |
| \$ 50                                                                                                    |  |
| \$40                                                                                                    |  |
| \$20                                                                                                    |  |
| \$10<br>\$ 0                                                                                                    |  |
| May Jun Jul Aug Sep Oct                                                                                                    |  |
| n Jul Aug Sep Oct                                                                                                    |  |
| Sep 2026 Transit Statement                                                                                                   |  |
| 04-Sep-2026                                                                                                    |  |
| Public Transport<br>Train Service<br>7:00 AM - 725 AM<br>Park Its Bik It-A - Tranh<br>Merah Station<br>- \$ XX.XX<br>Pending |  |
| 01-Sep-2026                                                                                                    |  |
| Public Transport<br>Journey - \$ 2.60<br>9:00 PM - 9:35 PM<br>View Details ~                                                 |  |
| Food & Beverage<br>McDonald's - \$4.20                                                                                       |  |

\*Monthly statements will be available on every 10th day of the following month. Transit statements from the past six months are available for viewing and download.